### SZÉCHENYI ISTVÁN EGYETEM

### ALKALMAZOTT MECHANIKA TANSZÉK

## Végeselem módszer 8. gyakorlat

### Feladat: tengelycsonk szilárdsági vizsgálata

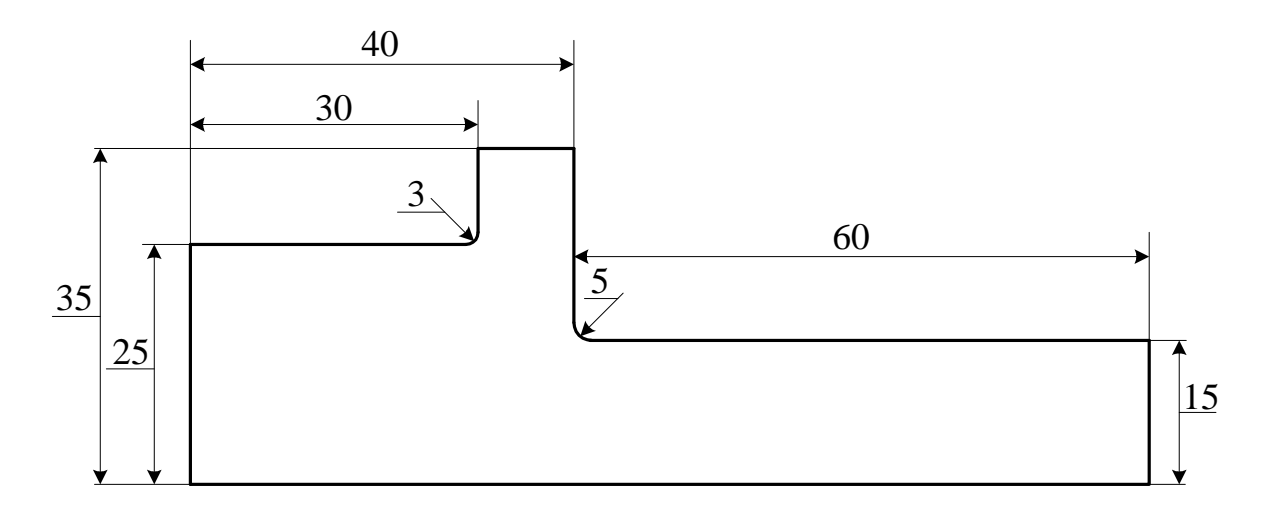

1. ábra: Tengely meridián metszete

A tengely mint forgásszimmetrikus geometriával rendelkező test meridián metszetével adható meg, amely az 1. ábrán látható.

Geometria: a tengely meridián metszetét az első ábrán definiáltuk.

**Terhelés:** 25 MPa megoszló terhelést alkalmazunk a kisebb átmérőjű hengerpalást felső részén egy 20 fokot átfogó palástrészen.

Elmozdulási peremfeltétel: a henger a nagyobb átmérőjű henger palástján van körbe megfogva.

Anyagjellemzők: acél anyagjellemzői: E = 206800 MPa, v = 0, 29, G = 80155 MPa.

Végeselem háló: 10 csomópontú tetraéder elem.

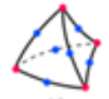

#### Meghatározandók:

- elmozdulások,
- redukált feszültségek,
- főfeszültségek.

#### Szemléltetés:

- elmozdulási állapot,
- feszültségi állapot.

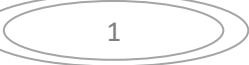

### Feladat megoldása:

Indítsuk el az Abaqus CAE programot. Adjuk meg a munkakönyvtárat a **File** ► **Set Work Directory...** paranccsal. A megjelenő ablakban a New work directory alá írjuk/másoljuk be a munkakönyvtárunk helyét, vagy válasszuk ki a A select... ikonnal. Ezután OK-zuk le az ablakot.

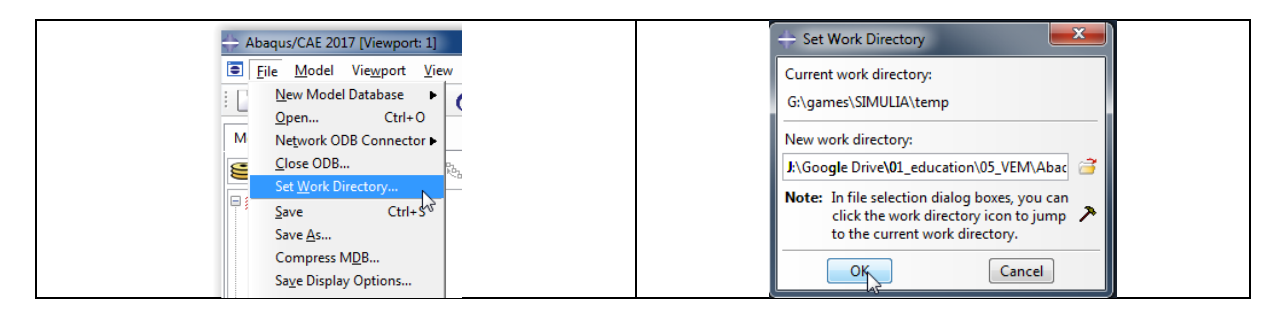

## A MODULE PART geometria megrajzolása

A program megnyitása után alapértelmezésként a Part Modulban vagyunk. Ez a Modul szolgál a geometria létrehozására. Ehhez az alábbi lépéseket kövessük:

- 1. Az eszköztárból kattintsunk a Create Part ikonra
- 2. Az ennek hatására megjelenő Create Part párbeszédablakban az alábbi beállításokat végezzük el:
  - A Name után beírhatjuk az alkatrészünk nevét.
  - A Modeling Space alatt válasszuk ki, hogy térbeli, azaz **3D** geometriát szeretnénk rajzolni.
  - A Type alatt hagyjuk az alapértelmezett kijelölést a **Deformable** előtt, mivel alakváltozásra képes geometriát szeretnénk.
  - A Base Feature alatt válasszuk a **Solid**-ot.
  - A Type alatt pedig válasszuk a **Revolution** lehetőséget, mivel a meridián metszet körbe forgatásával fogjuk a geometriát elkészíteni.
  - Az Approximate size-ot, tehát a modellünk méretét itt is beállíthatnánk, de erre majd később visszatérünk a segédrács beállításánál, most hagyjuk az alapértelmezett 200on.

A fenti beállítások elvégzése után kattintsunk lent a **Continue** gombra.

| Module: Part                | Create Part X                 |
|-----------------------------|-------------------------------|
|                             | Name: Part-1                  |
|                             | Modeling Space                |
| Create                      | 3D O 2D Planar O Axisymmetric |
| Part                        | Type Options                  |
|                             | Deformable                    |
|                             |                               |
| Br. D.                      | Analytical rigid              |
| 🚢 , 🖧 , 👘 , 👘 , 👘 , 👘 , 👘 , | ⊖ Eulerian                    |
| <u></u>                     |                               |
|                             | Base Feature                  |
|                             | Shape Type                    |
|                             | Solid Extrusion               |
|                             | O Shell Sweep                 |
| (XYZ) 🛉                     | O Wire                        |
| + .                         | OPoint                        |
| 台/ 美一                       | A                             |
|                             | Approximate size: 200         |
|                             | Continue Cancel               |
| A1                          | A2                            |

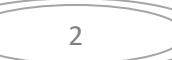

- 3. A Continue gombra kattintás után azt tapasztaljuk, hogy a Part modul eszköztára megváltozott, a rajzolást segítő parancsok jelentek meg. Azt is megfigyelhetjük, hogy a program a rajzoláshoz az XY síkot ajánlja fel, és ebben a síkban automatikusan elhelyez egy rajzolást segítő kék segédrácsot (Grid-et).
- 4. A geometria megrajzolása előtt töröljük a **Delete** paranccsal az alapértelmezett függőleges forgatási tengelyt, ami zöld szaggatott vonallal látszik a grafikus ablakon.

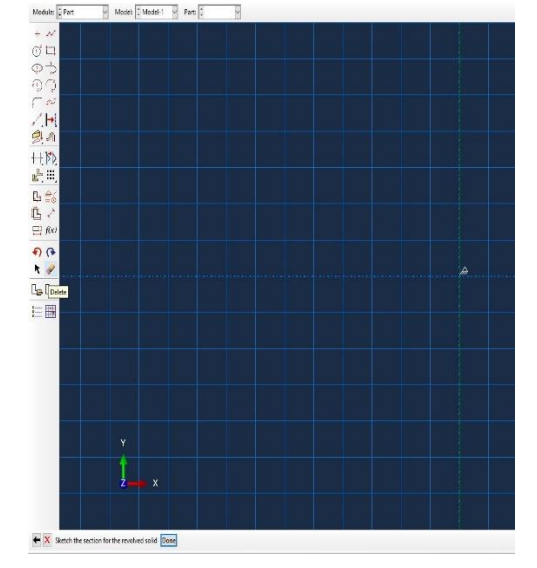

5. Majd ez után hozzunk létre a **Create Construction: Oblique Line Thru 2 Points** paranccsal egy új vízszintes forgatási tengelyt, ez sárga szaggatott vonalként jelenik meg a grafikus ablakon.

![](_page_2_Figure_4.jpeg)

6. Következő lépésben rajzoljuk meg a tengely meridián metszetét a Create Lines: Connected paranccsal. Lényeges, hogy a rajzolás során zárt görbét hozzunk létre különben a körbe forgatás során nem térfogatot kapunk. Ha szükséges az Add Constraint paranccsal kényszerezhetjük a geometriát, például ha valamelyik vonal nem vízszintes akkor a Horizontal paranccsal vízszintesbe hozhatjuk.

![](_page_2_Figure_6.jpeg)

![](_page_3_Figure_0.jpeg)

7. Szükséges a megrajzolt geometria beméretezése. Ehhez az Add Dimension parancsot használjuk. Kattintsunk a beméretezni kívánt vonalra, majd jobb kattintással tegyük le a méretvonalat és ezután alul a Beviteli mezőben adjuk meg a pontos méretet és Enter-rel fogadjuk el a beírt értéket. Ugyan ezzel a módszerrel definiáljuk a geometria összes méretét. Az Add Dimension paranccsal két oldal egymással bezárt szögét vagy távolságát is beméretezhetünk. Ehhez kattintsunk először az egyik majd a másik oldalra.

![](_page_3_Figure_2.jpeg)

![](_page_3_Picture_3.jpeg)

8. Az összes méret definiálása után a következő ábrát kapjuk a grafikus ablakon.

![](_page_4_Figure_1.jpeg)

9. A sketch rajzolás utolsó lépése a két lekerekítés (3 mm és 5 mm) létrehozása. Ehhez a Create Fillet: Between 2 Curves parancsot használjuk. A parancsra kattintás után az alsó beviteli mezőben adjuk meg a lekerekítési sugár méretét a Fillet radius sornál. A beírt értéket középső gombbal vagy Enter-rel fogadjuk el, majd kattintsunk a megfelelő két oldalra ahol a lekerekítést létre kell hoznunk. Ezt a lépést ismételjük meg újra a másik lekerekítés létrehozásához.

![](_page_4_Figure_3.jpeg)

![](_page_4_Picture_4.jpeg)

10. A fenti lépések után a sketch-ünk a következőképpen néz ki. Ez után az alsó beviteli mezőben a **Sketch the section for the revolved solid** sornál kattintsunk a **Done** gombra vagy a középső gombbal valahová a grafikus abrakra.

![](_page_5_Figure_1.jpeg)

11. Ha elfogadtuk a sketch-et akkor a felugró Edit Revolution ablakban adjuk meg a körbe forgatás szögét, ami nálunk **360 fok**, majd kattintsunk az **OK** gombra. Ezzel megkaptuk a tengelycsonk 3D-s modelljét.

![](_page_5_Figure_3.jpeg)

12. A következő lépés annak a felületnek a létrehozása, amin a terhelés működik. Ehhez a kisebb átmérőjű henger palástját fogjuk felvágni két, egymással 20 fokos szöget bezáró vonal mentén. Kattintsunk a Create Partition parancsra, majd válasszuk ki a Type-nál a Face opciót és a Method-nál a Sketch opciót. Ez után az alsó beviteli mezőben kért felületeket jelöljük ki. Először meg kell adnunk a Select the faces to partition sornál a felvágandó felületet. Tehát jelöljük ki a kisebb átmérőjű henger palástját, majd fogadjuk el a kijelölést a középső gombbal vagy az alsó beviteli mezőben a Done gombra kattintással. Ez után a

![](_page_5_Picture_5.jpeg)

Select a sketch plane (planar face of datum plane) sornál jelöljük ki azt a felületet ahová a felvágáshoz használt két vonalat berajzoljuk. Tehát jelöljük ki a kisebb átmérőjű henger végén lévő kör alakú felületet. Majd a How do you want to specify the projection distance? sornál válasszuk a Throught All opciót. Az Arrow show the projection direction alap beállítása jó nekünk ezért kattintsunk az OK-ra. Végül a Select an edge or axis that will appear sornál kattintsunk a körvonalra.

![](_page_6_Figure_1.jpeg)

13. Először rajzoljunk be egy vízszintes szerkesztési vonalat, ami a kör középpontján átmegy a Create Construction: Oblique Line Thru 2 Points paranccsal. Majd rajzoljuk be a kör középpontjától sugár irányban két vonalat úgy, hogy lógjanak túl a körvonalon. Ezután az egyik vonalat és a zöld szaggatott vízszintes szerkesztési vonal szögét méretezzük be az Add Dimension paranccsal 10 fokra. Végül pedig az Add Constraint ► Symmetry paranccsal tegyük a két vonalat szimmetrikussá. Végül fogadjuk el a Sketch partition geometry sornál Done-nal a sketch-et. Így megkaptuk azt a felületet amelyre a terhelést (dinamikai peremfeltételt) elő tudjuk írni.

![](_page_6_Figure_3.jpeg)

![](_page_6_Picture_4.jpeg)

![](_page_7_Figure_0.jpeg)

![](_page_7_Figure_1.jpeg)

![](_page_7_Figure_2.jpeg)

![](_page_7_Picture_3.jpeg)

## B MODULE PROPERTY tulajdonságok megadása

A geometria megrajzolása után lépjünk át a Property modulra. Ebben a modulban definiáljuk az anyagmodellt, a section-t és ezt hozzárendeljük a geometriához.

Module: Property

Ζε 🛄

j. 🗖

1L 🔳

**-**

▶ <sup>n2</sup>n1

۵ 🖶

/ 🗔

2

🔶 📰

Part

Step

Mesh

Sketch

Property Assembly

Interaction Load

Optimization

Visualization

 Először a Create Material paranccsal hozzuk létre a lineárisan rugalmas izotróp anyagmodellünket. Adjuk meg az anyag nevét a Name sornál, ami legyen acel. Majd válasszuk a Mechanical
 ► Elasticity ► Elastic parancsot és adjuk meg a rugalmassági moduluszt és Poisson tényező értékeket: E = 206800 MPa, v = 0,29

Végül a megadás után kattintsunk az OK gombra.

![](_page_8_Picture_4.jpeg)

![](_page_8_Picture_5.jpeg)

| ame: acel           |                                                 |              |
|---------------------|-------------------------------------------------|--------------|
| escription:         |                                                 |              |
| Material Behaviors  |                                                 |              |
| Elastic             |                                                 |              |
|                     |                                                 |              |
|                     |                                                 |              |
|                     |                                                 |              |
|                     |                                                 |              |
| General Mechar      | nical <u>Ihermal</u> <u>Electrical/Magnetic</u> | ther         |
| Elastic             |                                                 |              |
| Type: Isotropic     |                                                 | ▼ Suboptions |
| Use temperatur      | e-dependent data                                |              |
| Number of field va  | riables: 0 🌩                                    |              |
| Moduli time scale ( | (for viscoelasticity): Long-term                |              |
| No compression      | n                                               |              |
| No tension          |                                                 |              |
| Data                |                                                 |              |
| Young's             | Poisson's                                       |              |
| Modulus             | Ratio                                           |              |
| 200000              | 0,29                                            |              |
|                     |                                                 |              |
|                     |                                                 |              |
|                     |                                                 |              |
|                     |                                                 |              |

 A Create Section paranccsal hozzunk létre egy Section-t, amellyel a tulajdonságokat tudjuk a modellhez hozzárendelni. A Category-nál válasszuk a Solid opciót a Type-nál pedig a Homogeneous opciót, majd kattintsunk a Continue gombra és végül adjuk meg az acel anyagot, amit korábban létrehoztunk és kattintsunk az OK gombra.

| Category                     | Туре                                              | 💠 Edit Section >         |
|------------------------------|---------------------------------------------------|--------------------------|
| Solid                        | Homogeneous                                       | Name: Section-1          |
| ○ Shell<br>○ Beam<br>○ Other | Generalized plane strain<br>Eulerian<br>Composite | Type: Solid, Homogeneous |

![](_page_9_Picture_3.jpeg)

3. Az Assign Section paranccsal hozzárendeljük az előbb létrehozott Sectiont a geometriához.

![](_page_10_Figure_1.jpeg)

## C MODULE | ASSEMBLY

összeállítás

1. A Create Instance paranccsal létrehozunk egy összeállítást.

![](_page_10_Picture_5.jpeg)

![](_page_10_Picture_6.jpeg)

![](_page_10_Picture_7.jpeg)

### D MODULE STEP

1. Lépjünk át a Step modulra és a **Create Step** paranccsal hozzunk létre egy **Static,General** Step-et az ábrán látható módon.

![](_page_11_Picture_3.jpeg)

| - cuit step            |                                           | ×       |
|------------------------|-------------------------------------------|---------|
| Name: Step-1           |                                           |         |
| Type: Static, General  |                                           |         |
| Basic Incrementation   | Other                                     |         |
| Description:           |                                           |         |
| Time period: 1         |                                           |         |
| On of I                | arge displacements and affects subsequent | steps.) |
|                        |                                           |         |
|                        |                                           |         |
| Include adiabatic he   | ating effects                             |         |
| Include adiabatic he   | ating effects                             |         |
| Include adiabatic he   | ating effects                             |         |
| Include adiabatic he   | ating effects                             |         |
| ☐ Include adiabatic he | ating effects                             |         |
| ☐ Include adiabatic he | ating effects                             |         |
| ☐ Include adiabatic he | ating effects                             |         |
| ☐ Include adiabatic he | ating effects                             |         |
| ☐ Include adiabatic he | ating effects                             |         |

![](_page_11_Picture_5.jpeg)

### E MODULE LOAD peremfeltételek megadása

 Lépjünk át a Load modulra és a Create Load paranccsal hozzunk létre a terhelést, ami a tengelycsonkra hat. A Category-nál válasszuk a Mechanical-t a Types for Selected Step-nél pedig a Pressure opciót majd kattintsunk a Continue gombra. Ezt követően jelöljük ki a már korábban létrehozott felületet ami a terhelés működik majd fogadjuk el a kijelölést a középső gombbal vagy alul a beviteli mezőben a Done gombbal. Ez után a felugró ablakban adjuk meg a nyomás értékét (25 MPa) a Magnitude mezőben, majd kattintsunk az OK gombra.

![](_page_12_Picture_2.jpeg)

13

![](_page_13_Figure_0.jpeg)

2. A következő lépésben adjuk meg a kinematikai peremfeltételt, vagyis a fix megfogást. Kattintsunk a Create Boundary Condition gombra és a felugró ablakban válasszuk a Mechanical és Displacement/Rotation opciókat. Ezután jelöljük ki a nagyobb átmérőjű henger palástfelületét és fogadjuk el a kijelölést a középső gombbal. A felugró ablakban pipáljuk be az összes U1, U2, U3, UR1, UR2, UR3 mezőket és adjunk meg 0 értéket mindegyikhez, majd kattintsunk az OK gombra.

![](_page_13_Figure_2.jpeg)

14

![](_page_14_Picture_0.jpeg)

## F MODULE MESH háló elkészítése

 Lépjünk át a Mesh modulra és állítsuk be hogy 10 csomópontú elemeket használjon a program a hálózáshoz. Ehhez az Assign Element Type parancson belül a Geometric Order ➤ Quadratic opciót kell kiválasztanunk. Ez után a Assign Mesh Controls parancson belül válasszuk az Element Shape-nél a Tet opciót és vegyük ki a pipát a Use mapped tri meshing on bounding faces where appropriate beállítás elöl.

![](_page_14_Picture_3.jpeg)

![](_page_14_Picture_4.jpeg)

![](_page_15_Picture_0.jpeg)

2. Következő lépésben állítsuk be az átlagos elemméretet (4 mm). Kattintsunk a **Seed Part Instance** parancsra és az Approximate global size sorhoz írjunk be **4**-et majd **OK**.

| En La     | 💠 Global Seeds 🛛 🗙                                                     |
|-----------|------------------------------------------------------------------------|
| Seed Part | Sizing Controls                                                        |
| Instance  | Approximate global size: 4                                             |
| S4R ■     | Curvature control                                                      |
|           | Maximum deviation factor (0.0 < h/L < 1.0): 0.1                        |
| <b>B</b>  | (Approximate number of elements per circle: 8)<br>Minimum size control |
| li, k.    | By fraction of global size (0.0 < min < 1.0)                           |
| 2         | O By absolute value (0.0 < min < global size) 0.49                     |
|           | OK Apply Defaults Cancel                                               |
| 🌆 🧏       |                                                                        |

3. Következő lépésben sűrítsük be az elemeket a két lekerekítés környezetében. Kattintsunk a Seed Edges parancsra majd jelöljük ki a modellen a lekerekítésnél lévő 4 élt az ábrán látható módon ezután a középső gombbal fogadjuk el a kijelölést. A felugró ablakban az Approximate element size sorba írjunk be 2-t majd OK.

| Module: Mesh Model: Model                     | 1-1 V Object:  Assembly O Part                                                       |
|-----------------------------------------------|--------------------------------------------------------------------------------------|
|                                               |                                                                                      |
| Seed Edges                                    | 2 <sup>000</sup> 222                                                                 |
|                                               |                                                                                      |
|                                               |                                                                                      |
|                                               |                                                                                      |
|                                               |                                                                                      |
|                                               |                                                                                      |
|                                               |                                                                                      |
| (XY2) <b>1</b>                                |                                                                                      |
| AL Y                                          |                                                                                      |
| to have                                       |                                                                                      |
| <del>⊈</del>                                  |                                                                                      |
| <i>k</i>                                      |                                                                                      |
|                                               |                                                                                      |
|                                               |                                                                                      |
|                                               |                                                                                      |
|                                               |                                                                                      |
|                                               |                                                                                      |
| Y                                             |                                                                                      |
| ×                                             |                                                                                      |
| z                                             |                                                                                      |
| X Select the regions to be assigned local set | eeds by edge angle 🗸 2000 Done 🗌 Use single-bias picking Sets / Surfaces 🕉 STALLI 19 |
|                                               |                                                                                      |
|                                               | 💠 Local Seeds 🛛 🕹                                                                    |
|                                               | Basic Constraints                                                                    |
|                                               | Method Bias                                                                          |
|                                               | ● By size             ● None ○ Single ○ Double                                       |
|                                               | O By number                                                                          |
|                                               | Sizing Controls                                                                      |
|                                               | Approximate element size: $\vec{z}$                                                  |
|                                               |                                                                                      |
|                                               | Curvature control                                                                    |
|                                               | (Approximate number of elements per circle: 8)                                       |
|                                               |                                                                                      |
|                                               | Viinimum size factor (as a fraction of element size):                                |
|                                               | Use default (0.1) ● Specify (0.0 < min < 1.0) 0.1                                    |
|                                               | Set Creation                                                                         |
|                                               | Create set with name: Edge Seeds-1                                                   |
|                                               | OK Apply Defaults Cancel                                                             |
|                                               | Curcer                                                                               |

4. Végül a **Mesh Part Instance** paranccsal készítsük el a hálót. Így 67317 db csomópontot és 46458 db tetraéder elemet kaptunk.

![](_page_17_Figure_0.jpeg)

## G MODULE JOB a feladat megoldása

 Lépjünk át a Job modulra és hozzunk létre egy új job-ot a Create Job paranccsal. A felugró ablakban kattintsunk a Continue majd az OK gombokra. Végül a létrehozott job-ra jobb kattintás után a Submit paranccsal tudjuk a modellt elküldeni megoldani.

![](_page_17_Figure_3.jpeg)

18

| 🜩 Edit Job                                                            |                     |           | × |
|-----------------------------------------------------------------------|---------------------|-----------|---|
| Name: Job-1<br>Model: Model-1                                         |                     |           |   |
| Analysis product: Abaqus/Stanc                                        | ard                 |           |   |
| Submission General Memo                                               | ory Parallelization | Precision |   |
| Recover (Explicit)     Restart      Run Mode      Restart             | Hos                 | t name:   |   |
| buckground Cacad      Submit Time     Immediately     Wait: hrs. min. | Тур                 | e         |   |
| OK                                                                    |                     | Cancel    |   |

|                              | Job                 | Switch Context Ctrl+Sp                                        | oace |
|------------------------------|---------------------|---------------------------------------------------------------|------|
| Kan Ad<br>Bana Co<br>Bana Op |                     | Edit<br>Copy<br>Rename<br>Delete<br>Write Input<br>Data Check | Del  |
|                              |                     | Submit                                                        |      |
|                              |                     | Continue                                                      |      |
| <                            |                     | Monitor                                                       |      |
| 2°                           | 1629<br>1496<br>The | Kall                                                          |      |
|                              | The _               | Export                                                        |      |

# H RESULTS

# eredmények kiértékelése

1. Elmozdulás állapot:

![](_page_18_Picture_5.jpeg)

![](_page_18_Picture_6.jpeg)

## 2. Feszültség állapot:

![](_page_19_Figure_1.jpeg)

20